## **GUÍA PARA LA CALCULADORA: TI-30XS MULTIVIEW**

Usa la función de tabla para crear una ecuación para la siguiente tablamadimadi.

| x |  |  |  |
|---|--|--|--|
| у |  |  |  |

## How To

1) Pulsa el bóton data. Deberías ver tres listas: L1, L2, and L3.

2) Borra los números de la primera (L1) y segunda (L2) lista. Ahora tendrás una tabla en blanco.

**3)** En la primera columna (L1), ingresa cada valor *x*, pulsando el botón enter después de cada número.

4) Pulsa el botón () (en el botón ovalado) para pasar a la segunda (L2) columna.

5) En la segunda columna (L2), ingresa cada valor *y*, pulsando el botón enter después de cada número.

6) Comprueba que todos los números son correctos.

7) Pulsa 2nd luego data para acceder al menú de estadísticas. Ahora verás STATS con dos opciones.

8) Pulsa → luego enter o pulsa 2 para seleccionar 2: 2-Var Stats.

- Hay dos variables in la tabla: x e y. La opción 2-Var Stats mira cómo las dos variables se relacionan entre sí.
- 9) Selecciona L1 para xDATA porque es la lista que contiene tus valores x, luego pulsa enter.
- 10) Selecciona L2 para yDATA, luego pulsa enter.

**11)** Pulsa enter para seleccionar CALC e indicar a la calculadora que calcule diferentes valores usando tus datos.

**12)** Pulsa  $\odot$  para desplazarte por las calculaciones. Detente cuando veas **D**: a = y E: b = .

- Estos valores son la pendiente y la intersección y de la recta (de nuestros datos).
- El valor de *a* es la pendiente. Recuerda que normalmente usamos *m* para la pendiente.
- El valor de *b* es la intersección *y*.
- **14)** Escribe tu ecuación lineal en la forma pendiente-intersección, y = mx + b.
  - Sustituye la pendiente y la intersección *y* por los valores *a* y *b*.
- **14)** Pulsa 2nd luego mode para regresar a la pantalla principal.

REDUCE, REUSE, REPRESENT

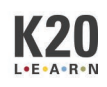